## Aan de slag

- Maak een GeodanMaps account op de (oefen)omgeving:
  - a. Link (GeodanMaps)
  - b. Vul het formulier in met voornaam, achternaam en emailadres.
  - c. Geef een zelfgekozen wachtwoord op
  - d. Verstuur het formulier
  - e. Kopieer de via de mail toegezonden verificatiecode. Let op! Deze mail kan in de 'spam' folder terecht komen.
  - f. Verifieer het account door de code in het formulier te plakken.
- 2. Applicatie toegang
  - a. Stuur een mail naar rev@rws.nl zodat toegang verleend kan worden tot de juiste applicaties.
  - Je ontvangt bevestiging nadat de rechten zijn toegekend.
  - c. Ga naar <u>deze pagina</u> voor het inloggen op het REV portaal.
  - d. Log in op je nieuwe account.

|                   | Account aanmaken                                        |
|-------------------|---------------------------------------------------------|
|                   |                                                         |
|                   | Vul dit formulier in om een nieuw account aan te maken. |
| Veereen in us     |                                                         |
| Live go go        | (0.0.0                                                  |
| Voornaam*         | Vens                                                    |
| voornaam          |                                                         |
|                   |                                                         |
| Achternaam*       |                                                         |
|                   |                                                         |
|                   |                                                         |
| E-mailadres*      |                                                         |
|                   |                                                         |
|                   |                                                         |
| Registratie-ID    | (indien leeg, vraag uw beheerder)*                      |
| E39B7E37          | -0CFD-9621-C7AF-24090D10                                |
|                   |                                                         |
| Wachtwoord*       |                                                         |
|                   |                                                         |
|                   |                                                         |
| Wachtwoord        | optrole*                                                |
| wachtwoord        |                                                         |
|                   |                                                         |
|                   |                                                         |
|                   |                                                         |
| VERZEND           | ANNULEREN                                               |
|                   |                                                         |
| * Verplichte velo | en                                                      |
|                   |                                                         |